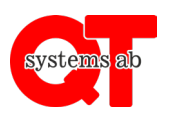

Rev A

## Gör så här:

- 1. Med nyare mobiltelefoner (nyare än 3 år): Starta kameran. Låt kameran fokusera på QR-koden så kommer det upp en länkadress på skärmen. Klicka på denna för att komma in på uttagets sida enligt bilden nedan.
- Med äldre mobiltelefoner kan man först behöva ladda hem en app som läser QR-koder för att komma in på uttagets sida. Proceduren är densamma som ovan, dvs QR-koden innehåller en länk som ska öppnas i mobilens webbläsare.
- 3. I nedan vy ser man tydligt vilken timtaxa som gäller. Välj i rullistan hur länge du vill ladda, fyll därefter i din mailadress. Klicka därefter på "**betala och starta**" för att komma vidare till betalningssidan.

| Svenska 🗸 La                                     | ddare nr 101 EL: -1 kW pris 37:- per timme                                                                                                    |
|--------------------------------------------------|----------------------------------------------------------------------------------------------------|
| 1 timme 37 kr                                    | ~                                                                                                    |
| Din epostadress behöv<br>skriv din epostadress h | s<br>är                                                                                                    |
| Betala och starta                                | >                                                                                                    |
|                                                  | <ul> <li>Välj först hur länge du vill ladda</li> <li>Klicka på "Betala och starta"</li> <li>Du får då välja betalalternativ</li> <li>Kort, bank eller Swish</li> <li>När betalning godkänts startar laddning</li> </ul>                                                                                                    |
|                                                  | and a state of the state of the |

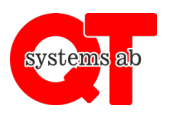

- 4. Här väljer du om du vill betala med kort eller via banköverföring. Klicka sedan på "**Gå vidare**" för att genomföra betalningen.
- 5. Laddningen pågår under tid som man har betalat.

|                                                                                                    |                                                                | $\bigcirc$ |  |
|----------------------------------------------------------------------------------------------------|----------------------------------------------------------------|------------|--|
| Kontaktuppgifter                                                                                                    |                                                                |            |  |
| Dina uppgifter<br>Immessional Contraction (Option of Contraction of Contraction of C | Du handlar hos<br>QT Systems Aktiebolag<br>payson@qtsystems.se |            |  |
| Hur vill du betala?                                                                                                    |                                                                |            |  |
| Internetbank                                                                                                    |                                                                | • J        |  |
| Kortbetalning                                                                                                    |                                                                | - + J      |  |
| 00 SEK                                                                                                    |                                                                |            |  |
| Total                                                                                                    | t belopp                                                       |            |  |
| Gåv                                                                                                    | vidare 🗸                                                       |            |  |
|                                                                                                    |                                                                |            |  |

Genom att gå vidare godkänner du Paysons villkor, Integritetspolicy och butikens köpvillkor.

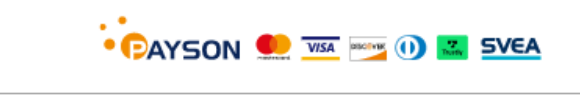

Avbryt betalning